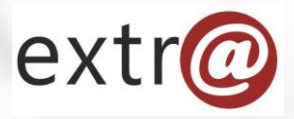

**Bloque formativo 1** 

Extr@

# Cómo trabajar con Extr@

4. Expedientes. Cómo se accede. Datos Generales y Específicos del Expediente.

Instituto Navarro de Administración Pública

Se accede al expediente desde la bandeja de tareas. Hay que seguir el link del número de expediente.

| • (11 | 0011-3030-2021-<br>000001 | subvención formación<br>ayudas marzo INAP<br>2021 | Convocatoria<br>de subvención<br>formación<br>ayudas marzo<br>INAP 2021 | Anticipo y Pago<br>Justificantes    | Esperar<br>justificantes                               | FRANCISCO<br>HUALDE IBANEZ   | 17/03/2021 | En<br>Espera |
|-------|---------------------------|---------------------------------------------------|-------------------------------------------------------------------------|-------------------------------------|--------------------------------------------------------|------------------------------|------------|--------------|
| • =   | 0008-PF01-2021-<br>000015 | 1142012                                           | Pago de<br>facturas                                                     | Notificación resolución<br>de pago  | Preparar y<br>Enviar la<br>Remesa de<br>Notificaciones | CONSTRUCCIONES<br>ICHASIA SL | 16/03/2021 | Ofrecido     |
| • =   | 0008-PF01-2021-<br>000001 | 1141954                                           | Pago de<br>facturas                                                     | Resolución de pago de<br>la factura | Firma                                                  |                              | 15/03/2021 | Ofrecido     |

## Cuando se entra en un expediente, la vista es diferente a la de la bandeja de tareas.

| extr@                      |                |                   |             |            |             |                | otPr     | uebas1 otPruebas1                       | ø             |          |     |
|----------------------------|----------------|-------------------|-------------|------------|-------------|----------------|----------|-----------------------------------------|---------------|----------|-----|
| 0011-0004-2017-00          | 0000           |                   |             | Guardar    | Dejar en e  | spera Finaliza | ar tarea | Liberar tarea                           | ×             |          |     |
| Concesión Directa          |                |                   |             |            |             |                |          |                                         |               |          |     |
| Resolución Autorización Ga | sto > Formular | lar Propuesta     |             |            |             |                |          | NASUVINSA                               | •             |          |     |
| Datos Generales Datos Es   | specíficos For | ormular Propuesta | Comentarios | Documentos | Seguimiento | Comunicaciones | Opciones |                                         |               |          |     |
|                            |                |                   |             |            |             |                |          | INA                                     | Ρ             |          | N   |
|                            |                |                   |             |            |             |                |          | Instituto Navarro<br>Administración Púb | o de<br>olica | <b>M</b> | Naf |

En la parte superior izquierda de la pantalla se muestra el número de expediente.

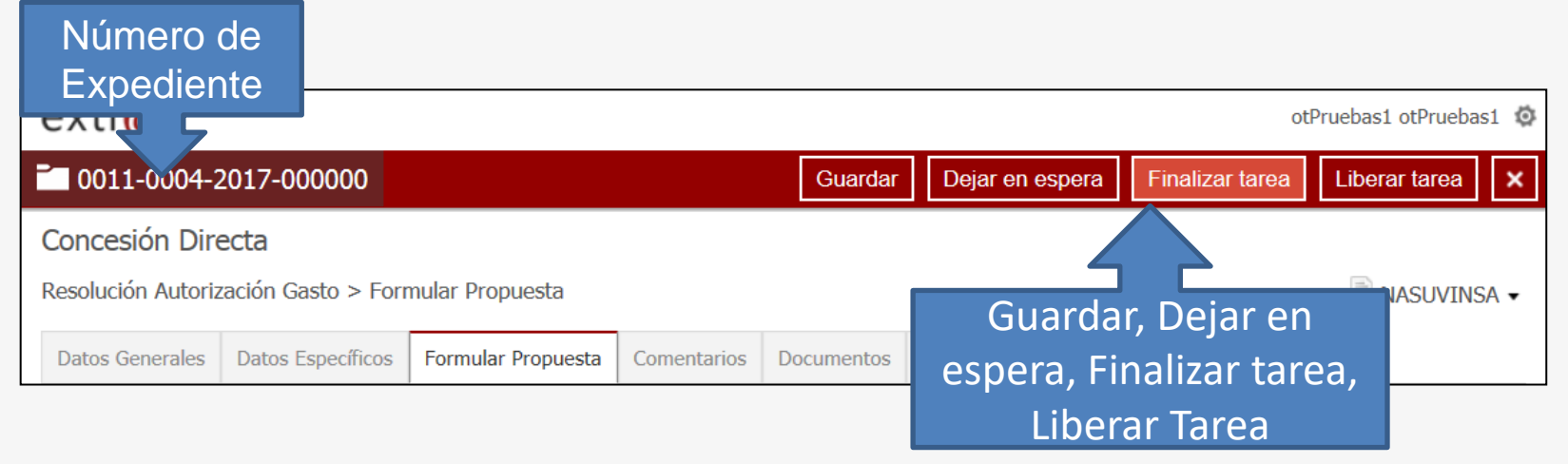

Al lado derecho se muestran las opciones de "Guardar", "Dejar en espera", "Finalizar tarea "y Liberar tarea". Estas opciones ya se han explicado al hablar de la bandeja de tareas (en el bloque 2), pero vamos a recordarlas.

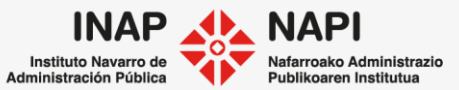

Guardar

Dejar en espera

Finalizar tarea

Liberar tarea

**Guardar**: Guarda los datos nuevos que hayamos podido introducir en el expediente. Se recomienda guardar cada vez que se añadan datos, pues ante cualquier problema, esos datos ya no se pierden. **Dejar en espera**: Devuelve la tarea a la bandeja de tareas, guardando los datos introducidos por el usuario y quedando la tarea asignada al mismo usuario, sin que ningún otro usuario del mismo rol pueda verla como ofrecida. **Finalizar tarea**: Da por terminada la tarea y la envía al siguiente paso y al siguiente perfil encargado de ella en la tramitación del expediente.

**Liberar tarea**: La tarea queda a disposición de todas las personas con el perfil para gestionarla.

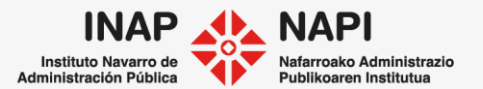

Conviene recordar que en **modo tarea** podemos trabajar con el expediente y guardar cualquier cambio.

Cuando se accede al expediente desde una búsqueda,

no se guardan las modificaciones pero, sin embargo, sí que podemos añadir nuevos documentos, introducir comentarios, anotaciones e incluso realizar comunicaciones o peticiones de informes

| Datos Generales  | Datos Específicos    | Comentarios                 | Documentos              | Seguimiento       | Comunicaciones      | Opciones      |                          |
|------------------|----------------------|-----------------------------|-------------------------|-------------------|---------------------|---------------|--------------------------|
| Está Vd. en modo | búsqueda, por lo que | e <mark>no se guarda</mark> | <b>rán</b> las modifica | iciones realizada | is salvo nuevos com | entarios, and | taciones y/o documentos. |

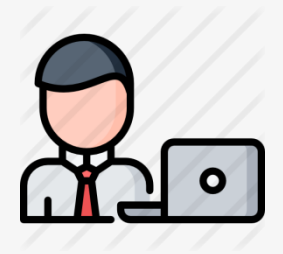

Esto permite que un técnico esté trabajando con un expediente y lo tenga en modo espera y un administrativo pueda, mientras tanto, solicitar informes sectoriales o añadir documentos.

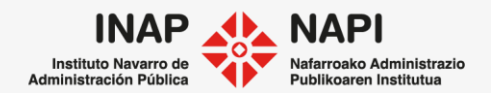

Debajo del número de expediente figura el procedimiento del expediente y la tarea en que se encuentra la tramitación.

| -Procedimi<br>-Tarea | ento                |                           |             |            |               |                                                        | Form     | ación Extr                              | а 🤨                      |
|----------------------|---------------------|---------------------------|-------------|------------|---------------|--------------------------------------------------------|----------|-----------------------------------------|--------------------------|
| 0003-0102-2          | 20 0012             |                           | G           | uardar Dej | jar en espera | Finalizar tarea                                        | Libera   | r tarea                                 | ×                        |
| Elaboración de       | e in mes a te       | rceros CORP               |             |            |               |                                                        |          |                                         |                          |
| Notificación > Pre   | parar y Enviar la R | emesa de Notificaciones   |             |            |               |                                                        | PERSON   | A ejemplo                               | 0 🗸                      |
| Datos Generales      | Datos Específicos   | Preparar y Enviar la Reme | Comentarios | Documentos | Seguimiento   | Comunicaciones                                         | Opciones | ;                                       |                          |
| Datos del ex         | pediente            |                           |             |            |               |                                                        |          |                                         |                          |
| Cod. Exped           | liente              | 0003-0102-2021-000012     |             |            |               |                                                        |          |                                         |                          |
| Título               |                     | Informe sobre concesión o | lirecta     |            |               | INAP<br>Instituto Navarro de<br>Administración Pública |          | NAPI<br>Nafarroako Ad<br>Publikoaren Ir | lministrazi <sup>,</sup> |

| extr@                                |                             |                    |             |            |             |                | otPr     | ruebas1 ( | otPruebas | :1 Ø |
|--------------------------------------|-----------------------------|--------------------|-------------|------------|-------------|----------------|----------|-----------|-----------|------|
| 0011-0004-2                          | 2017-000000                 |                    |             | Guardar    | Dejar en e  | spera Finaliza | ar tarea | Liberar   | r tarea   | ×    |
| Concesión Dire<br>Resolución Autoria | ecta<br>zación Gasto > Forr | nular Propuesta    |             |            |             |                |          | N/        | ASUVINS/  | A •  |
| Datos Generales                      | Datos Específicos           | Formular Propuesta | Comentarios | Documentos | Seguimiento | Comunicaciones | Opciones |           |           |      |
|                                      |                             |                    |             |            |             |                |          |           |           |      |

Todos los expedientes tienen las **pestañas** de "Datos Generales", "Datos Específicos", "Comentarios", "Documentos", "Comunicaciones" y "Opciones".

La **tercera de las pestañas** es la que va cambiando dependiendo de la tarea que haya que realizar en cada momento. Es la denominada pestaña "de tramitación".

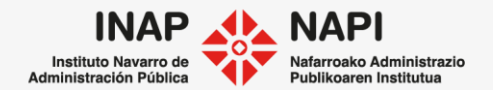

| ación Gasto > Formular Propu | esta                            |                |              |               | NASUVINSA -    |              |               |
|------------------------------|---------------------------------|----------------|--------------|---------------|----------------|--------------|---------------|
| Datos Generales Datos F      | specíficos Inicio de Expediente | Comentarios    | Documentos   | Sequimiento   | Comunicaciones | Onciones     |               |
| Datos del expediente         |                                 |                |              | ooguinionto   |                | oparrier     |               |
| Dutos del expediente         |                                 |                |              |               |                |              |               |
| Cod. Expediente              | 0002-0172-2021-0                | 00011          |              |               |                |              |               |
| Título                       | Inspección instala              | ción           |              |               |                |              |               |
| Cod. Registr@                | 2019 / 1834                     | <u>×</u>       |              |               |                |              |               |
| Fecha entrada en F           | legistr@ 15/03/2019             |                | Hora entrad  | a en Registr@ | 14:52          |              |               |
| Fecha apertura               | 05/04/2021                      |                | Fecha vencir | niento        |                |              | iii ×         |
| Dir. Gral. Implicada         | a/Firmante 🕦 Dirección General  | de Formación I | Extr@        |               |                |              |               |
| Servicio que tramit          | a Formación Extr@               |                |              |               |                |              | , ⊘           |
| Sección que tramit           | Formación Extr@                 |                |              |               |                |              | ∠             |
| Responsable expec            | iente                           |                |              |               |                |              | Q.            |
| Personas del expedie         | nte                             |                |              |               |                |              |               |
|                              |                                 | Cod. Regist    | tr@ Año      | / Núm         | 🛎 🕹 + Añ       | adir persona | / unidad DIR3 |
| Persona                      |                                 |                |              |               |                |              |               |

Incluye datos generales del expediente y datos de las personas intervinientes.

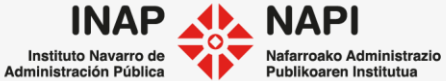

| Datos Generales | Datos Específicos | Inicio de Expediente   | Comentarios | Documentos | Seguimiento | Comunicaciones | Opciones |
|-----------------|-------------------|------------------------|-------------|------------|-------------|----------------|----------|
| Datos del ex    | pediente          |                        |             |            |             |                |          |
|                 |                   |                        |             |            |             |                |          |
| Cod. Expec      | liente            | 0002-0172-2021-0       | 00011       |            |             |                |          |
| Título          |                   | Inspección instalación |             |            |             |                |          |
| Cod. Regis      | tr@               | 2019 / 1834 🛎          |             |            |             |                |          |

· Cod. Expediente: Extr@ lo genera y lo asigna automáticamente.

• **Título**: Hay que incluir un texto que indique en qué consiste el expediente y que nos permita localizarlo fácilmente en las búsquedas.

• **Cod. Registr**@: Al introducir el código de entrada por Registro, se recuperan en el momento los datos de personas y documentos de la solicitud presentada.

Es obligatorio completar el "Cod.Registr@" cuando el expediente se ha iniciado a instancia de parte y es opcional cuando el expediente se inicia de oficio.

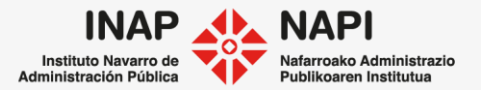

| D | atos Generales                | Datos Específicos | Inicio de Expediente | Comentarios | Documentos | Seguimiento | Comunicaciones | Opciones |  |
|---|-------------------------------|-------------------|----------------------|-------------|------------|-------------|----------------|----------|--|
|   | Datos del exp                 | pediente          |                      |             |            |             |                |          |  |
|   | Cod. Exped                    | liente            | 0002-0172-2021-0     | 00011       |            |             |                |          |  |
|   | Título Inspección instalación |                   |                      |             |            |             |                |          |  |
|   | Cod. Registr@ 2019 / 1834 🛎   |                   |                      |             |            |             |                |          |  |

Para recuperar los datos de la solicitud presentada por Registro, hay que introducir el año de la solicitud y el número de la misma y hacer clic en la flecha verde.

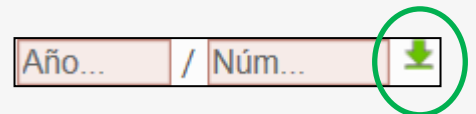

Al pulsar la flecha verde, Extr@ se comunica con los datos del Registro y obtiene los datos y documentos de la solicitud.

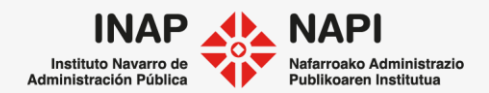

| Dir. Gral. Implicada/Firmante                     | Dirección General de Formación Extr@                                                                                            | Q    |
|---------------------------------------------------|----------------------------------------------------------------------------------------------------|------|
| Servicio que tramita                              | Formación Extr@                                                                                                    | Q.   |
| Sección que tramita                               | Formación Extr@                                                                                                    | 2، 🔍 |
| Responsable expediente                            |                                                                                                    | 2    |
| Dir. Gral. Implicada/Firr<br>Servicio que tramita | nante 🕦 I Dirección General Implicada/Firmante: Hace<br>referencia a la Dirección General encargada<br>de firmar la Resolución. |      |

| · Servici | io: por defecto | se carga el  | servicio | encargado | de tramitar | el exp | oediente | que es | temos |
|-----------|-----------------|--------------|----------|-----------|-------------|--------|----------|--------|-------|
| abriendo  | . Si son varios | . se podrá e | leair.   |           |             |        |          |        |       |

- · Sección: se cargan las Secciones vinculadas a ese Servicio.
- · Responsable del expediente: se puede marcar un técnico. Sirve para hacer búsquedas por responsable, para filtrar tareas y para realizar informes.

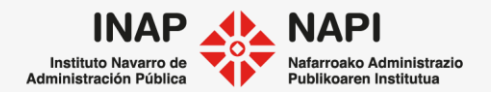

## Pestaña Datos Generales: Personas

En esta pestaña se muestran, además, las personas del expediente.

| Pe | ersonas del expediente                            |                     |     |       |  |        |              |          |      |
|----|---------------------------------------------------|---------------------|-----|-------|--|--------|--------------|----------|------|
|    |                                                   | Cod. Registr@       | Año | / Núm |  | + Añad | ir persona / | unidad D | DIR3 |
|    | Persona                                           |                     |     |       |  |        |              | 1        |      |
| •  | AYUNTAMIENTO DE - AYUNTAMIENTO DE MIRANDA DE ARGA |                     |     |       |  |        |              |          |      |
|    | 份 Miranda de Arga, AVENIDA SAN FRANCISC           | O JAVIER, 16, 31253 | 3   |       |  |        |              |          |      |
|    | + Añadir apoderado general + Añadir apoderad      | o de notificaciones |     |       |  |        |              |          |      |

Si hay solicitud, la herramienta carga los datos de la persona desde la entrada del Registro, como hemos visto. Esa persona aparece como "Titular Principal".

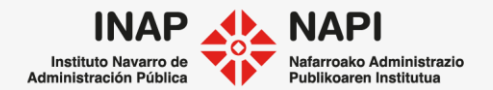

## Pestaña Datos Generales: Personas

En un expediente puede haber diferentes tipos de personas:

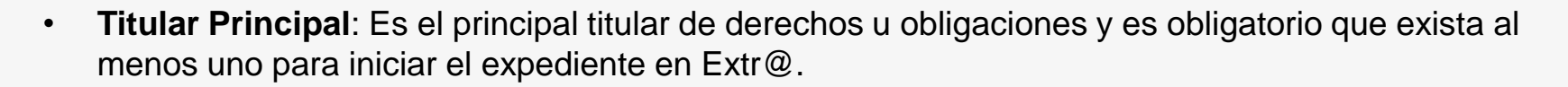

- **Titular**: Extr@ permite que un expediente tenga cotitulares.
- **Representante**: Se permite la tramitación de un expediente por parte de un representante acreditado por el titular.
- **Presentador**: Se recogen los datos de la persona que, sin ser titular del expediente, presenta una solicitud en un registro en nombre de otra persona sin, por ello, ser representante acreditado.
- Interesado: Cualquier ciudadano relacionado con el expediente que no desempeña ninguno de los roles anteriores.

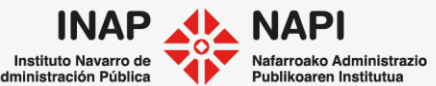

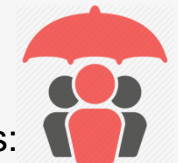

## Pestaña Datos Generales: Personas

Podemos añadir más personas al expediente.

| Per | sonas del expediente                                                       |                                                          |  |  |  |  |  |
|-----|----------------------------------------------------------------------------|----------------------------------------------------------|--|--|--|--|--|
| 10  |                                                                            | Cod. Registr@ Año / Núm 🛎 + Añadir persona / unidad DIR3 |  |  |  |  |  |
|     | Persona                                                                    |                                                          |  |  |  |  |  |
| •   | AYUNTAMIENTO DE - AYUNTAMIE<br>Aut. not. telemática:   Obligado not. telem | NTO DE MIRANDA DE ARGA 📄 Titular Principal 🔽 🥒 🗙 🛧       |  |  |  |  |  |
|     | 協 Miranda de Arga, AVENIDA SAN FRANCISCO JAVIER, 16, 31253                 |                                                          |  |  |  |  |  |
|     | + Añadir apoderado general + Añadir apod                                   | lerado de notificaciones                                 |  |  |  |  |  |

Si conocemos una instancia que haya realizado esa persona, podremos recuperar sus datos desde los datos de Registro. Indicaremos código y año y pulsaremos sobre la fecha

| Personas del expediente |               |         |
|-------------------------|---------------|---------|
|                         | Cod. Registr@ | / Núm 🖄 |

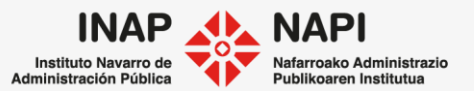

# Pestaña Datos Generales: Personas

| Pe | ersonas del expediente                                          |  |  |  |  |
|----|-----------------------------------------------------------------|--|--|--|--|
|    | Cod. Registr@ Año / Núm 🞽 🛛 + Añadir persona / unidad DIR3      |  |  |  |  |
|    | Persona                                                         |  |  |  |  |
| •  | AYUNTAMIENTO DE - AYUNTAMIENTO DE MIRANDA DE ARGA               |  |  |  |  |
|    | 🟠 Miranda de Arga, AVENIDA SAN FRANCISCO JAVIER, 16, 31253      |  |  |  |  |
|    | + Añadir apoderado general + Añadir apoderado de notificaciones |  |  |  |  |

Otra opción es pulsar sobre "Añadir persona / unidad DIR3"

Se abrirá una ventana que permite buscar la persona que se quiere agregar al expediente. Esta búsqueda se realiza sobre el Repositorio de personas de Extr@.

| Repositorio de personas / unidades DIR3 |                                        |  |  |
|-----------------------------------------|----------------------------------------|--|--|
| Buscar en                               | ● repositorio de Extr@ ○ unidades DIR3 |  |  |
| NIF/CIF/NIE/DNI                         |                                        |  |  |
| Apellido 1 o R. Social                  |                                        |  |  |
|                                         | Buscar                                 |  |  |
| + Nueva persona                         |                                        |  |  |

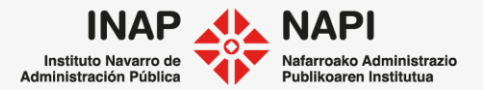

## Pestaña Datos Generales: Personas

Además, "Añadir persona / unidad DIR3" permite buscar una unidad en DIR3, que es el directorio común de unidades y oficinas de todas las Administraciones.

| Repositorio de personas                          | / unidades DIR3            |                                                   |                                                                                                    |           |
|--------------------------------------------------|----------------------------|---------------------------------------------------|----------------------------------------------------------------------------------------------------|-----------|
| Buscar en O repositorio de Extr@ • unidades DIR3 |                            | Se pueden buscar unidades de otras<br>Comunidades |                                                                                                    |           |
| NIF/CIF/NIE/DNI                                  |                            | Comuni                                            |                                                                                                    |           |
| Apellido 1 o R. Social                           |                            | Repositorio de pers                               | onas / unidades DIR3                                                                                                    |           |
| Comunidad                                        | Comunidad Foral de Navarra | Buscar en                                         | O repositorio de Extr@                                                                                                    |           |
| Provincia                                        | ######                     | Apellido 1 o R. Social<br>Comunidad               | abogacía<br>Galicia V                                                                                                    |           |
|                                                  | Buscar                     | Provincia                                         | internet in the second second se |           |
|                                                  |                            | Resultados: 4                                     |                                                                                                    |           |
|                                                  |                            | E03144201 - Abogacia del E                        | stado en Ourense                                                                                                    | S2813610I |
|                                                  |                            | E03144601 - Abogacia del E                        | stado en Pontevedra                                                                                                    | S2813610I |

E03143701 - Abogacia del Estado en Lugo

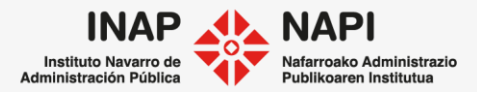

S2813610I

## Pestaña Datos Generales: Personas

Si hay resultados en la búsqueda, se pulsará sobre la persona o unidad seleccionada para que se incorpore al expediente. Si no hay resultados, es probablemente porque esa persona nunca ha iniciado un expediente y habrá que crearla.

|                                                    | Repositorio de personas / unidades DIR3 |                 |  |  |  |  |
|----------------------------------------------------|-----------------------------------------|-----------------|--|--|--|--|
| Buscar en   e repositorio de Extr@ O unidades DIR3 |                                         |                 |  |  |  |  |
| NIF/CIF/NIE/DNI                                    |                                         |                 |  |  |  |  |
|                                                    | Apellido 1 o R. Social                  | sarrigués       |  |  |  |  |
|                                                    |                                         | Buscar Cancelar |  |  |  |  |
| Π                                                  |                                         |                 |  |  |  |  |
|                                                    | + Nueva persona                         |                 |  |  |  |  |
|                                                    | [<1>]                                   |                 |  |  |  |  |

Para crear una nueva persona, pulsaremos sobre la opción de "Nueva persona".

| Datos de la persona en | el repositorio |
|------------------------|----------------|
| NIF/CIF/NIE/DNI        |                |
| Apellido 1 o R. Social |                |
| Apellido 2             |                |
| Nombre                 |                |
| Sexo                   | *****          |
| Tipo titular           | #######        |
| Correo electrónico     |                |
|                        | Aceptar        |

Al completar los datos y aceptar, la persona creada pasará a incorporarse al Repositorio de personas de Extr@.

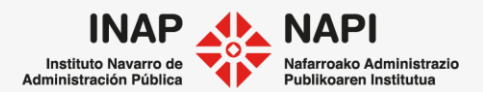

## Pestaña Datos Generales: Personas

| Pe | ersonas del expediente                                                             |                       |        |            |                  |               |
|----|------------------------------------------------------------------------------------|-----------------------|--------|------------|------------------|---------------|
|    |                                                                                    | Cod. Registr@         | Año /  | Núm 🞽      | + Añadir persona | / unidad DIR3 |
|    | Persona                                                                            |                       |        |            |                  |               |
| •  | AYUNTAMIENTO DE - AYUNTAMIENTO<br>Aut. not. telemática:   Obligado not. telemática | DE MIRANDA D<br>a: Sí | E ARGA | Titular Pr | rincipal 🗸       | × ^           |
|    | 斺 Miranda de Arga, AVENIDA SAN FRANCISCO JAVIER, 16, 31253                         |                       |        |            |                  |               |
|    | + Añadir apoderado general + Añadir apoderad                                       | o de notificaciones   |        |            |                  |               |

Otras posibles acciones son:

- Eliminar una de las personas en el expediente, pulsando en el icono 🔀.
- Editar los datos de persona, pulsando el icono 🧈.
- Ver la historia administrativa de esa persona, si se pulsa sobre

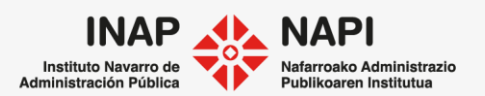

## Modificación de los datos de una persona

Al pulsar sobre edición 🥒, se abre una pantalla para modificar los datos de la persona.

| Datos de persor                                               | าล                                 |                                              |          | ×                |
|---------------------------------------------------------------|------------------------------------|----------------------------------------------|----------|------------------|
| Datos de la persona                                           |                                    |                                              |          |                  |
| NIF/CIF                                                       | AYUNTAMIENTO DE                    | Naturaleza jurídica                          | Jurídico | ✓                |
| Apellido 1 o R.Social                                         | AYUNTAMIENTO DE MIRAND             | Apellido 2                                   |          |                  |
| Nombre                                                        |                                    | Sexo                                         | ######   | ✓                |
|                                                               |                                    | Correo electrónico                           |          |                  |
| Autoriza notificación telemática<br>Dirección de notificación | ****                               | Sujeto obligado a notificación<br>telemática | Sí       |                  |
| 价 Miranda de Arga, AVE                                        | NIDA SAN FRANCISCO JAVIER, 16, 312 | 53                                           |          | .∉ ×             |
| + Añadir dirección de notificació                             | ón                                 |                                              |          |                  |
|                                                               |                                    |                                              |          | Aceptar Cancelar |
|                                                               |                                    |                                              |          |                  |

Instituto Navarro de

Administración Pública

Nafarroako Ad

## Modificación de los datos de una persona

En caso de realizar una modificación, se mostrará un nuevo icono 🍳.

| Pe | rsonas del expediente                                                                                                    |                                                                                                    |
|----|----------------------------------------------------------------------------------------------------|----------------------------------------------------------------------------------------------------|
|    |                                                                                                    | Cod. Registr@ Año / Núm 🗵 + Añadir persona / unidad DIR3                                                                                                    |
|    | Persona                                                                                                    |                                                                                                    |
| •  | P3120100G - AYUNTAMIENTO DE MI         Aut. not. telemática:   Obligado not. telemática         協       Miranda de Arga, AVENIDA SAN FRANCIS         + Añadir apoderado general       + Añadir apoderado general | RANDA DE ARGA       Titular Principal       Image: Antipage: Antipa |

Si se pulsa, la persona se actualizará en el Repositorio de personas de Extr@.

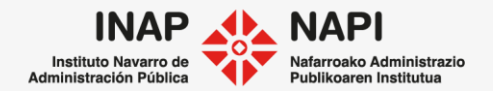

## Pestaña Datos Generales: Personas

Una persona puede tener un apoderado general o un apoderado para las notificaciones.

| <ul> <li>AYUNTAMIENTO DE - AYUNTAMIENTO DE MIRANDA DE ARGA<br/>Aut. not. telemática:   Obligado not. telemática: Sí</li> <li>☆ Miranda de Arga, AVENIDA SAN FRANCISCO JAVIER, 16, 31253</li> </ul> | Titular Principal |  |
|----------------------------------------------------------------------------------------------------|-------------------|--|
| + Añadir apoderado general + Añadir apoderado de notificaciones                                                                                                    |                   |  |

Al pulsar sobre "Añadir apoderado general" o "Añadir apoderado de notificaciones", se abrirá una ventana con las opciones ya explicadas de búsqueda o creación de persona.

| Repositorio de personas / unidades DIR3 |                                                          |  |  |  |
|-----------------------------------------|----------------------------------------------------------|--|--|--|
| Buscar en                               | $\odot$ repositorio de Extr $@$ $\bigcirc$ unidades DIR3 |  |  |  |
| NIF/CIF/NIE/DNI                         |                                                          |  |  |  |
| Apellido 1 o R. Social                  |                                                          |  |  |  |
|                                         | Buscar                                                   |  |  |  |
| + Nueva persona                         |                                                          |  |  |  |

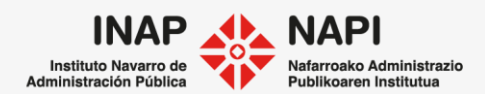

# Pestaña Datos Específicos

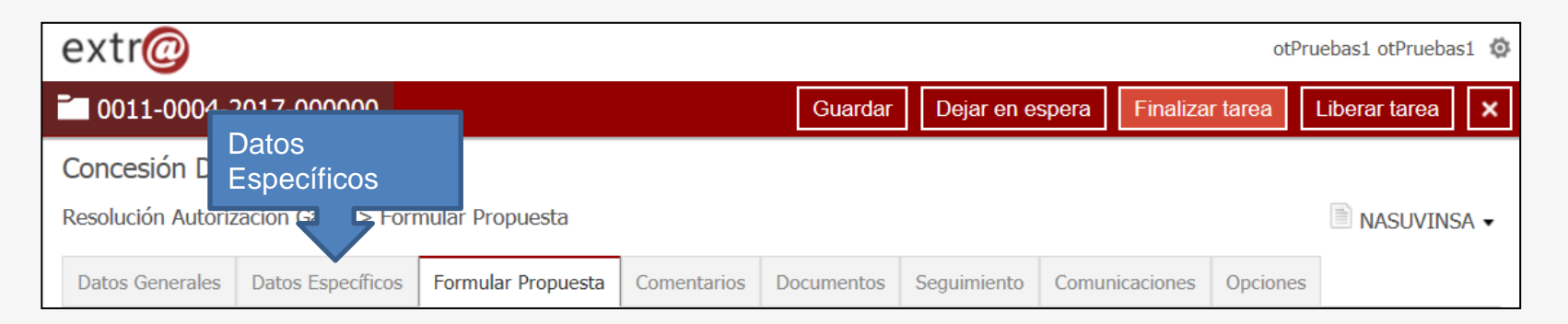

Los datos mostrados en la pestaña de "Datos específicos" vienen determinados por el procedimiento o tipo de expediente que se está tramitando en cada caso y se describen en los manuales específicos de cada procedimiento de Extr@.

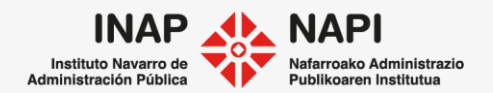

hecho sancionado.

## Pestaña Datos Específicos

Por ejemplo, la pestaña de "Datos Específicos" de un expediente sancionador presenta campos específicos de la tramitación de este tipo de procedimiento, como son los datos del

| Datos Generales Dato   | s Específicos | Preparar y Enviar la Reme | Comentarios | Documentos | Seguimiento | Comunicaciones | Opciones |   |
|------------------------|---------------|---------------------------|-------------|------------|-------------|----------------|----------|---|
| Denuncia               |               |                           |             |            |             |                |          | ~ |
|                        |               |                           |             |            |             |                |          |   |
| Datos del hecho        |               |                           |             |            |             |                |          | ^ |
| Descripción de los heo | chos          |                           |             |            |             |                | $\hat{}$ |   |
| Fecha<br>Lugar         |               | ₩×                        | Hora        | 1          |             |                | v        |   |
| Emplazamien            | to            |                           |             |            |             |                |          |   |
| UTMX<br>UTMZ           |               |                           | UTM         | IY         |             |                |          |   |
| Datos catast           | rales         |                           |             |            |             |                |          |   |

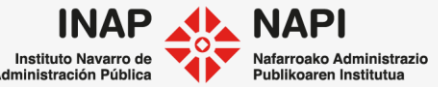

## Pestaña Datos Específicos

En cambio, en un expediente de concesión de jornada reducida, los campos de la pestaña "Datos Específicos" son diferentes, acordes con su tramitación.

| atos Generales        | Datos Específicos | Formular Propuesta                            | Comentarios | Documentos    | Seguimiento | Comunicaciones | Opciones |              |
|-----------------------|-------------------|-----------------------------------------------|-------------|---------------|-------------|----------------|----------|--------------|
| Datos de la concesión |                   |                                               |             |               |             |                |          |              |
|                       |                   |                                               |             |               |             |                |          |              |
| Régimen jurídi        | CO                | contratado temporal en régimen administrativo |             |               |             |                |          |              |
| Categoría             |                   |                                               |             |               |             |                |          | ⊂ <b>∖</b> × |
| Especialidad          |                   |                                               |             |               |             |                |          |              |
| Centro Adscripción    |                   | #######                                       |             |               |             |                |          | $\checkmark$ |
| Unidad Adscrip        | ción              |                                               |             |               |             |                |          |              |
| Fecha inicio          |                   |                                               | ₩ ×         | Fecha fin     |             |                | iii ×    |              |
| Fecha Resoluci        | ón                |                                               | Ш×          | Nº Resolución | 1           |                |          |              |
| Motivo de dene        | egación           | ######                                        |             |               |             |                |          | $\checkmark$ |

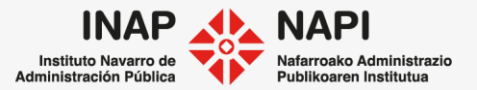

## Pestaña Comentarios

| otPruebas1 otPruebas1 otPruebas1 🐲                 |                 |            |             |                |          |               |  |  |  |
|----------------------------------------------------|-----------------|------------|-------------|----------------|----------|---------------|--|--|--|
| 0011-0004-2017-000000                              |                 | Guardar    | Dejar en e  | spera Finaliza | r tarea  | Liberar tarea |  |  |  |
| Concesión Directa                                  | Comentarios     | 5          |             |                |          |               |  |  |  |
| Resolución Autorización Gasto > Formular Propuesta |                 |            |             |                |          |               |  |  |  |
| Datos Generales Datos Específicos Formular Propue  | sta Comentarios | Documentos | Seguimiento | Comunicaciones | Opciones |               |  |  |  |

En esta pestaña de comentarios se pueden introducir y consultar diferentes mensajes que se produzcan durante la tramitación del expediente.

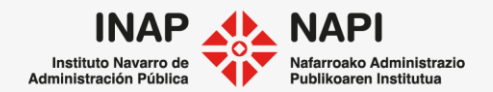

## Pestaña Comentarios

| Datos Generales                                                                                                  | Datos Específicos | Formular Propuesta | Comentarios | Documentos | Seguimiento | Comunicaciones | Opciones |   |
|----------------------------------------------------------------------------------------------------|-------------------|--------------------|-------------|------------|-------------|----------------|----------|---|
| Comentarios                                                                                                    |                   |                    |             |            |             |                |          | Š |
| <b>Comentario: informe</b><br>Usuario: Extra, Formación - Fecha: 02/03/2020 - Tarea: Elaboracion Informe Tecnico |                   |                    |             |            |             |                |          | × |
| + Nuevo Comentario                                                                                               |                   |                    |             |            |             |                |          |   |

Los comentarios pueden servir para aportar información adicional sobre la tramitación. Además del propio comentario se puede ver quién lo ha hecho, en qué fecha y, sobre todo, en qué tarea del flujo se ha realizado.

Su autor los puede eliminar y añadir nuevos comentarios. Una vez se cierra el expediente, los comentarios se guardan junto al expediente.

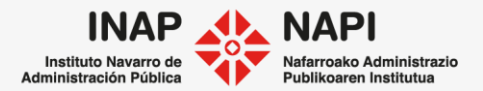

## Pestaña Comentarios: Anotaciones

Anotaciones

Anotación: Recordar que está pendiente... Usuario: Extra, Formación - Fecha: 01/04/2021 - Tarea: Formular Propuesta

+ Nueva Anotación

Las anotaciones son más informales y nos permiten anotar cualquier cuestión sobre la tramitación.

Se eliminan al cierre del expediente.

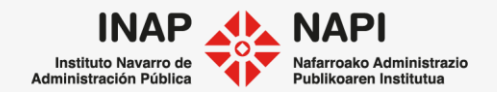

×

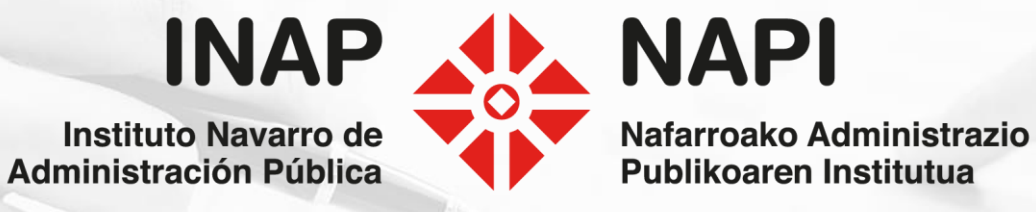